# **Online New Employee Orientation**

### **New Procedure**

In January 2019, the Judiciary Human Resources launched the Online New Employee Orientation. The Orientation was developed in conjunction with the Judicial College of Maryland, Department of Professional Development, and is available in the Judiciary's Learning Management System, Canvas.

All new employees will complete registration in CONNECT within the first five business days. When registering it is important to select the orientation start date which corresponds with the employee's start date.

Online New Employee Orientation must be completed within 60 business days from the start date.

## Step 1: Registration in CONNECT

- 1. Log into CONNECT and click on the Learning Dashboard tab.
- 2. Under Quick Links, click on Find Learning.
- 3. In the search bar, type New Employee Orientation, then click Go.
- 4. Click Enroll for the orientation start date that matches your start date with the Maryland Judiciary.

\*Enrollment is only complete when approved by the supervisor/manager.

| 🥪 <b>* * * * *</b> (0)       |                        |             |            |          |       | Plan for Later |
|------------------------------|------------------------|-------------|------------|----------|-------|----------------|
| Getting off to a good start  | is critical to your su | ccess. View | Details    |          |       |                |
| Class Code                   | Туре                   | Duration    | Start Date | Location | Price |                |
| PD-NEO-Online-2019-01-<br>02 | Online-Canvas          | 6 Hrs       | 01/02/2019 | None     |       | Enroll         |
| PD-NEO-Online-2019-01-<br>16 | Online-Canvas          | 6 Hrs       | 01/16/2019 | None     |       | Enroll         |
| PD-NEO-Online-2019-01-<br>30 | Online-Canvas          | 6 Hrs       | 01/30/2019 | None     |       | Enroll         |
| PD-NEO-Online-2019-02-<br>13 | Online-Canvas          | 6 Hrs       | 02/13/2019 | None     |       | Enroll         |
| PD-NEO-Online-2019-02-<br>27 | Online-Canvas          | 6 Hrs       | 02/27/2019 | None     |       | Enroll         |
| PD-NEO-Online-2019-03-<br>13 | Online-Canvas          | 6 Hrs       | 03/13/2019 | None     |       | Enroll         |
| PD-NEO-Online-2019-03-<br>27 | Online-Canvas          | 6 Hrs       | 03/27/2019 | None     |       | Enroll         |
| PD-NEO-Online-2019-04-<br>10 | Online-Canvas          | 6 Hrs       | 04/10/2019 | None     |       | Enroll         |

#### **Important Notes**

- Once enrollment is submitted and approved in CONNECT, please allow 24 hours before accessing the orientation.
- To access the Online New Employee Orientation, log in Canvas using the following steps. The Orientation is not available within CONNECT.

# Step 2: Accessing the Orientation

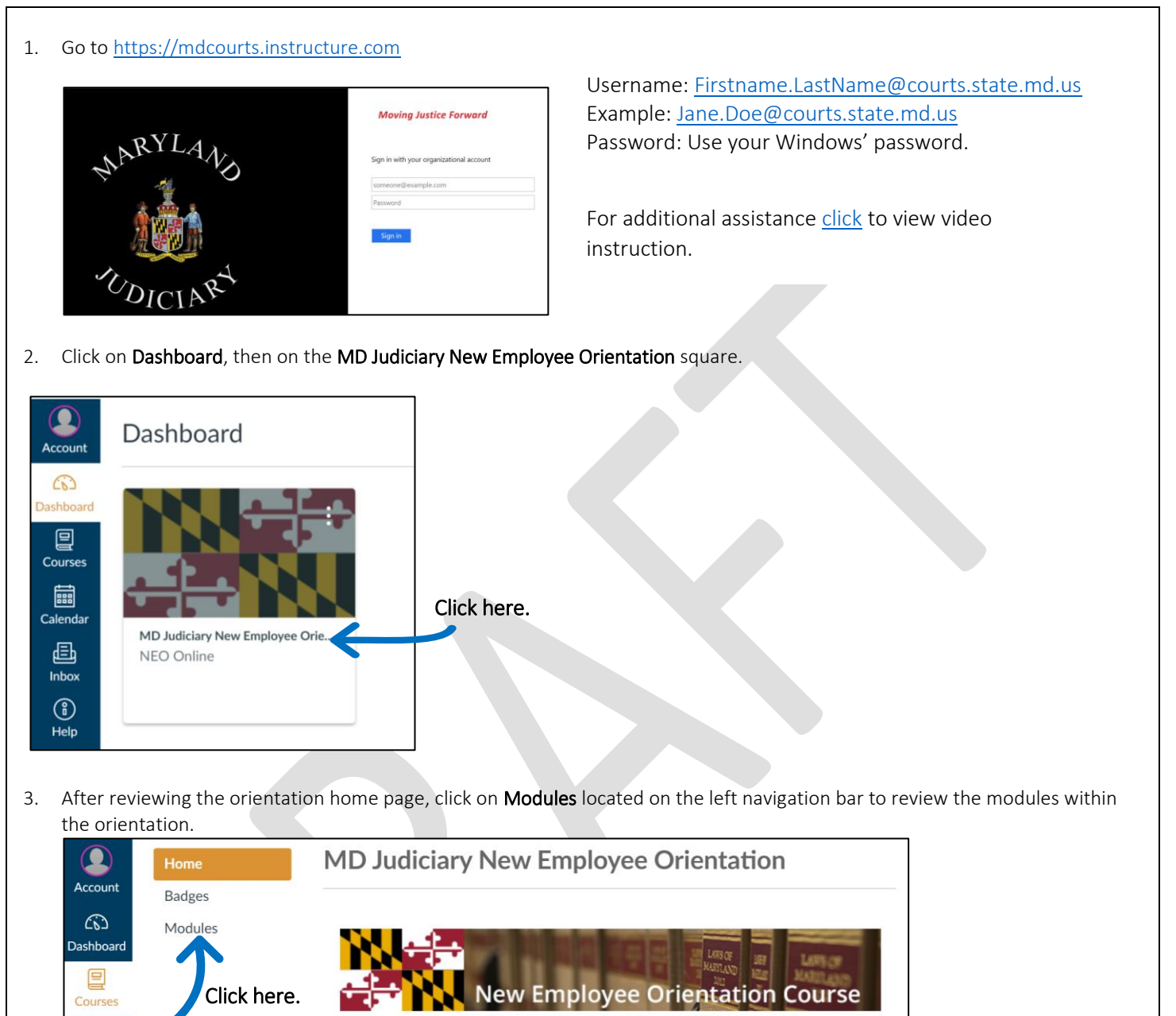

Welcome to Maryland Judiciary's New Employee Orientation! This 8-module orientation course introduces you to the Maryland Judiciary. It will explain the place of the Maryland Judiciary as a branch of the government and its role in upholding our system of justice, as well as help you to navigate your first weeks as a new Judiciary employee. The eight modules of this course are:

• Module 1: Overview of the Maryland Judiciary

Module 2: The Four Tiers of the Maryland Court System

# **Resources and Help**

....

Calendar

Ð

Inbox

Help

- Questions regarding registeration and accessing the orientation, please contact the Judicial College of Maryland at 410-260-3584.
- Question regarding policies, please contact the Judiciary Human Resources at 410-260-1283.